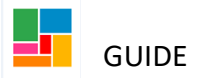

## **Children's Restriction JIRA Form**

If a record is a restriction from Children's Services, you will need to complete a JIRA to request for access.

Requests for support should be made via Essentials, How to... Get IT Help

From there *Make an IT request*, then *Log IT Incidents and Requests* then *Make an IT Request* then *Application-specific service requests* 

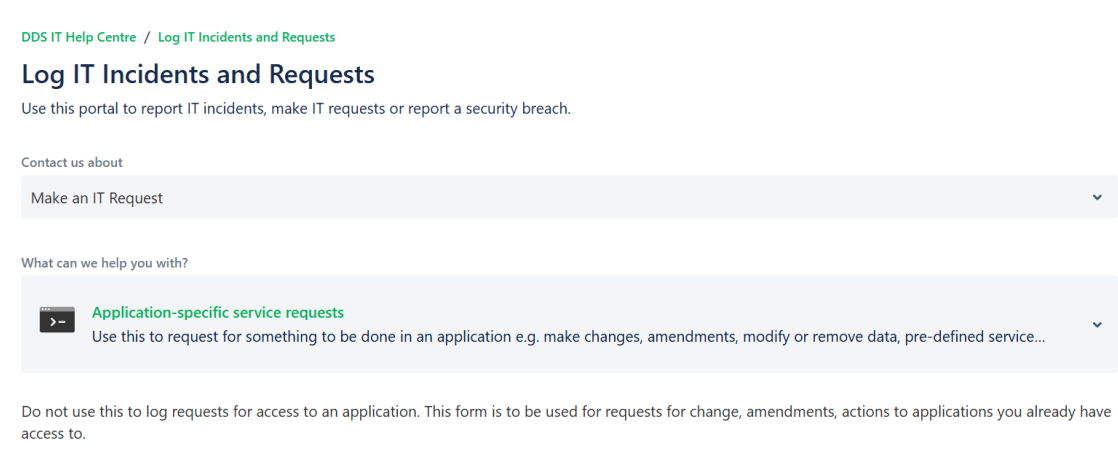

Required fields are marked with an asterisk\*

Note that you will need to select the application Mosaic, then indicate it is a Children's request.

## Summarise your request

Type a short sentence for your request.

## Type and select the application relating to your request

Type Mosaic or scroll the drop down for Mosaic.

## **Please specify which type of Mosaic account this relates to** Select Children.

| Summarise your request*                                                                                    |                    |     |
|----------------------------------------------------------------------------------------------------|--------------------|-----|
| Access to a restricted record                                                                              |                    |     |
| Provide a brief title of your request                                                                      |                    |     |
| Type and select the application relating to your request *                                                 |                    |     |
| MOSAIC                                                                                                    |                    | ~ 🗘 |
| Please specify which type of Mosaic account this relates to * <ul> <li>Adults</li> <li>Children</li> </ul> | $\bigtriangledown$ |     |
|                                                                                                    |                    |     |

Once you select Children, further questions will be displayed requesting for details such as authorisation, directorate, team and Mosaic ID.

You will need to complete the mandatory.

| You are requesting for a Children's Safeguarding and Family Help (CSFH) Mosaic change                                                                                    |     |
|----------------------------------------------------------------------------------------------------|-----|
| Manager Authorisation *                                                                                                    |     |
| Please start typing and select your line manager to approve this                                                                                                    |     |
| Efioawan Glover 🛪                                                                                                    | 8 v |
| Your Directorate*                                                                                                    |     |
| Adults and Health                                                                                                    | ~   |
| Team (Please specify your team as defined on Mosaic) *                                                                                                    |     |
| ASC Neighbourhood Team Central                                                                                                    |     |
| What are you requestion *                                                                                                    |     |
| Access to Restricted File                                                                                                    | ~   |
| Mosaic ID Type*                                                                                                    |     |
| Person                                                                                                    | ~   |
| ID*                                                                                                    |     |
| 123456                                                                                                    |     |
| Include immediate family members Y/N *                                                                                                    |     |
| No                                                                                                    | ~   |
| Case Type *                                                                                                    |     |
| Please specify                                                                                                    |     |
| Other                                                                                                    | *   |
| Additional Comments                                                                                                    |     |
| Normal text $\checkmark$ B I $\cdots$ $\equiv$ $\checkmark$ A $\checkmark$ $\coloneqq$ $\Rightarrow$ $\land$ $\bullet$ $\bullet$ $\bullet$ $\bullet$ $\bullet$ $\bullet$ |     |
| Hi Children's Mosaic,                                                                                                    |     |
| Please I would like to request access to Jane Austen (123456).                                                                                                    |     |
| Thanks,                                                                                                    |     |
| Efi                                                                                                    |     |
| Attachment                                                                                                    |     |
| Orop files to attach or browse                                                                                                    |     |
|                                                                                                    |     |

If required, you can attach a document at the end.